## Krankmeldung & Verhinderung

Loggen Sie sich auf beste.schule mit Ihrem Elternzugang ein, wählen Sie den Reiter Abwesenheit und erstellen Sie eine neue Meldung für Ihr Kind mit der Kategorie "Krank".

Die digitale Meldung über beste.schule und Ihrem Elternzugang behandeln wir als schriftliche Entschuldigung. Bitte denken Sie an den Nachschreibeantrag für die Jahrgänge 11 und 12. Diesen findet Ihr Kind in der Oberstufen-Gruppe auf LernSax.

# **Beurlaubung & Befreiung**

Die Beantragung über <u>beste.schule</u> ist derzeit nicht für Eltern möglich. Hier bleibt es bei dem bisherigen Verfahren (siehe Prozessbeschreibung).

Die Klassen- bzw. Kurslehrkraft trägt Ihr Kind bei Bewilligung des Antrags für das gewünschte Datum als befreit bzw. beurlaubt ein. Sie können den Status mittels Ihres Elternzugangs im Reiter *Abwesenheiten* jederzeit einsehen.

### Neues Konto auf beste.schule anlegen

- 1. Öffnen Sie im Browser <u>beste.schule/join</u> und geben Sie den zugewiesenen Zugangsschlüssel ein.
- 2. Erstellen Sie sich einen Account bei beste.schule unter Angabe Ihrer persönlichen Informationen, die Sie als Elternteil verifizieren.
- 3. Setzen Sie unbedingt eine private Mail-Adresse, damit Sie sich im Bedarfsfall selbstständig ein neues Passwort zusenden können. Achtung! Diese Mail-Adresse muss im Anschluss von beste.schule verifiziert werden.

### Bereits vorhandenes Konto nutzen & Einbinden von Geschwisterkindern

- 1. Loggen Sie sich mit einem bereits bestehenden Zugang auf beste.schule im Browser ein. Achtung! Diesen Zugang dürfen Sie sich nicht bereits mit Ihrem Kind teilen.
- 2. Klicken Sie oben rechts auf Ihren Benutzernamen und dann auf "Benutzerkonto".
- 3. Wählen Sie links den Menüpunkt "Zugangsschlüssel" und geben Sie den zugewiesenen Zugangsschlüssel ein.

Stellen Sie sicher, dass Ihr Kind keinen Zugriff auf Ihren Eltern-Account erhält. Speichern Sie das Passwort nicht im Browser und richten Sie sich bestenfalls eine Zwei-Faktor-Authentifizierung ein.

### Sie haben Probleme?

- Schülerinnen und Schüler kommen bitte zur IT-Sprechstunde in den Raum 133.
- Schauen Sie gern auf taroschule.de -> Service -> IT-Infos nach einer Lösung zu Ihrem Problem.

#### Eintragung der Krankmeldung auf beste.schule im Browser

- 1. Loggen Sie sich auf beste.schule ein.
- 2. Wählen Sie oben bei "Schüler\*innen" das entsprechende Kind aus. Sie sehen nun auf der linken Seite weitere Informationen, etwa den Stundenplan oder die Noten Ihres Kindes.
- 3. Wählen Sie beim Menüpunkt "Abwesenheit" die "Meldungen".
- 4. Klicken Sie auf die blaue Schaltfläche.
- 5. Prüfen Sie die Vorauswahl des Kindes bei "Schüler\*in" und die Abwesenheitsart "Krank".
- 6. Setzen Sie Krankheitstag. Der aktuelle Tag ist vorausgewählt.
- 7. Klicken Sie auf "Erstellen", um die Krankheitsmeldung zu speichern.

| beste.schule                                                   | Übersicht         | Klassen S      | chüler*innen Eltern          | E Eltern 🔻          |
|----------------------------------------------------------------|-------------------|----------------|------------------------------|---------------------|
| 🛱 Anzeigen                                                     | Eltern<br>😫 Test  | Eltern         |                              | :                   |
| 🛉 Schüler*innen                                                |                   |                |                              |                     |
| 📢 Mitteilungen                                                 |                   |                |                              | Mitteilungen        |
| 🛓 Abwesenheit 🗸 🗸                                              |                   |                |                              | Stundenplan         |
| Schüler*innen /                                                | /Abwese           | nheit          |                              | 🗏 Klassenbuch 🗸 🗸   |
| Abwesenheitsmeldun                                             | igen              |                | + :                          | 🕿 Abwesenheit       |
| <b>a</b> 13.11.2023 - 19.11.202                                | 23                |                | Suche                        | <b>≗</b> ¥Übersicht |
| Schüler*in  Typ 🜲 🛛 voi                                        | n 🜲 bis 🌲         | Anmerkung      | bestätigt 🔷 Aktionen         | 🖹 Meldungen         |
| In diesem Zeitraum wurden keine Abwesenheitsmeldungen gefunden |                   |                |                              |                     |
| Ab                                                             | wesenheitsm       | eldung erfasse | en                           | ×                   |
|                                                                |                   |                | Schüler*in                   |                     |
|                                                                |                   |                | Halana Jaman (H)             | •                   |
|                                                                |                   |                | Abwesenheitsart              |                     |
|                                                                |                   |                | Krank                        | •                   |
|                                                                |                   |                | von - bis                    | 🖌 ganztägig         |
|                                                                |                   |                | 17.11.2023                   | 17.11.2023          |
|                                                                |                   |                |                              | ¥                   |
| Schüler*innen / Lord Honori<br>Abwesenheitsmeldungen           | /Abwesenheit<br>เ |                |                              | Abbrechen           |
| 🗯 13.11.2023 - 19.11.2023                                      |                   |                |                              |                     |
| Schüler*in 🜲 Typ 🌲 vo                                          | on 🌲 b            | ois 🌲 Ar       | nmerkung 🔶 bestätigt 🔶 Aktio | nen                 |
| Krank 17                                                       | 7.11.2023 1       | 7.11.2023 ke   |                              | heiten              |

### Eintragung der Krankmeldung in der App beste.schule

- 1. Öffnen Sie die App beste.schule.
- 2. Wählen Sie das entsprechende Kind in der Auswahl unter "Schüler\*innen". Sie sehen nun weitere Informationen, etwa den Stundenplan oder die Noten Ihres Kindes.
- 3. Wählen Sie den Menüpunkt "Abwesenheit".
- 4. Klicken Sie auf das blaue Plus in der unteren rechten Ecke.
- 5. Prüfen Sie die Vorauswahl des Kindes und den Krankheitstag.
- 6. Setzen Sie die Art der Abwesenheitsmeldung auf "Krank".
- 7. Klicken Sie oben rechts auf "OK", um die Krankmeldung zu speichern.

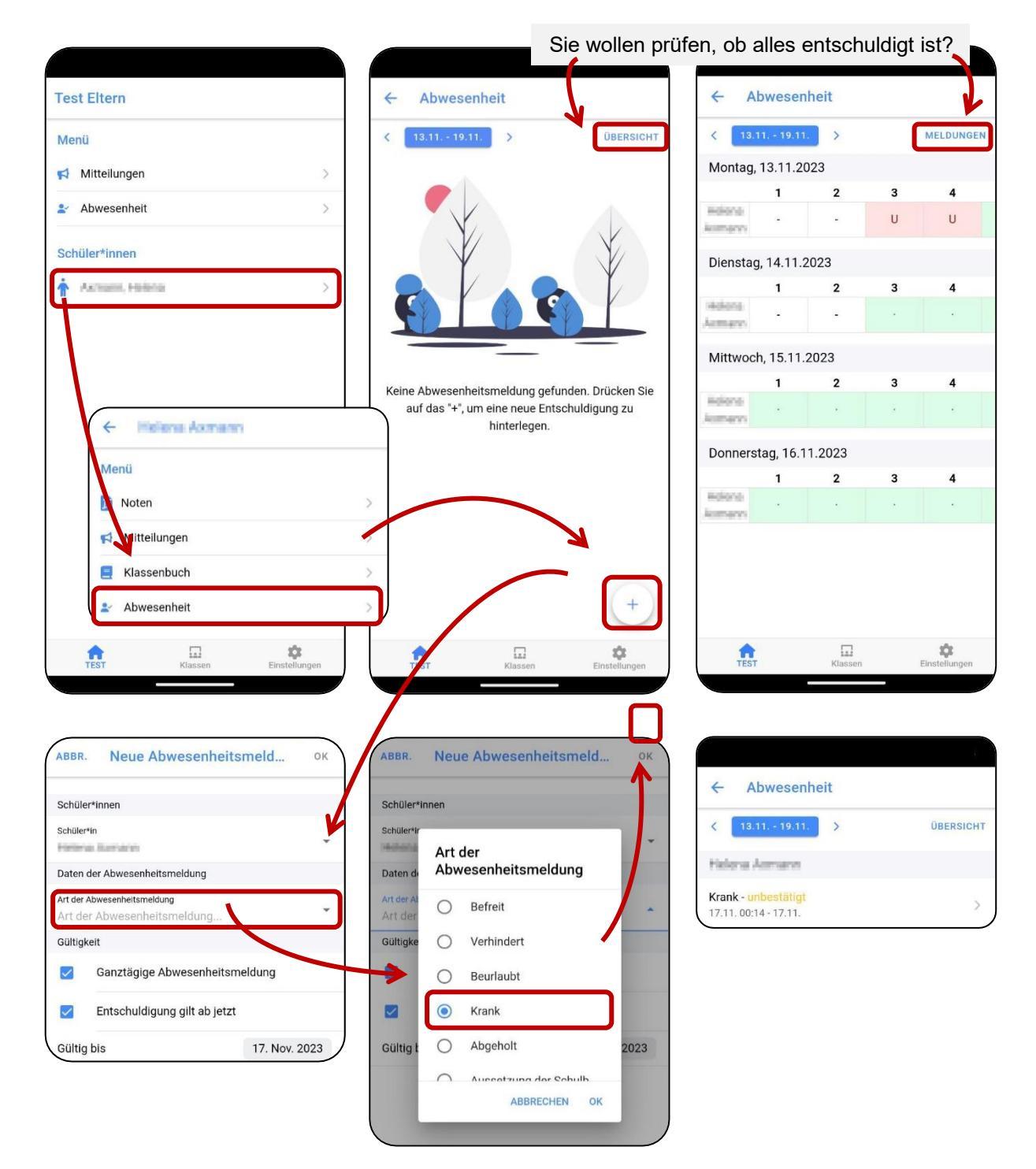